#### Zentrale Kompetenzstelle für Geoinformation

Hessisches Landesamt für Bodenmanagement und Geoinformation Schaperstraße 16 65195 Wiesbaden

Telefon: +49 (611) 535-5513 Fax: +49 (611) 535-5309 E-Mail: gdi-hessen@hvbg.hessen.de

https://www.geoportal.hessen.de

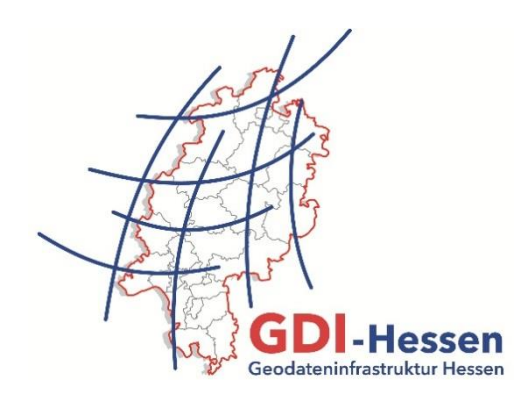

# Geodateninfrastruktur Hessen Geoportal Hessen

## Kurzanleitung "Kartenansicht im Geoportal Hessen"

Version 1 06/2017

## Inhaltsverzeichnis

| In | Inhaltsverzeichnis                  |    |  |  |  |
|----|-------------------------------------|----|--|--|--|
| 1  | Einleitung                          | 3  |  |  |  |
| 1  | .1 Start der Kartenansicht          | 3  |  |  |  |
| 2  | Kartenebenen (Themenbaum)           | 5  |  |  |  |
| 3  | Navigation (Suchen)                 | 6  |  |  |  |
| 3  | .1 Suche über Navigation            | 6  |  |  |  |
| 3  | .2 Suche über Adresse               | 6  |  |  |  |
| 3  | .3 Suche über Flurstück             | 8  |  |  |  |
| 4  | Datenabfrage, Drucken und Werkzeuge | 9  |  |  |  |
| 4  | .1 Datenabfrage                     | 10 |  |  |  |
| 4  | .2 Legende                          | 10 |  |  |  |
| 4  | .3 Drucken                          | 11 |  |  |  |

### 1 Einleitung

Die Kartenansicht im Geoportal Hessen dient zur Visualisierung von Geodatendiensten, sog. WebMapServices (WMS). Hier können Kartenebenen kombiniert oder überlagert dargestellt und Datenabfragen durchgeführt werden.

Weiterhin stehen Funktionen zur Suche von Adressen, Flurstücken und Koordinaten, zum Drucken, sowie zur Erzeugung und Speicherung von eigenen Daten und Kartenzusammenstellungen bereit.

#### 1.1 Start der Kartenansicht

Zum Aufruf der Kartenansicht gibt es mehrere Möglichkeiten:

- 1. Direkter Aufruf der Kartenansicht über die Seitennavigation im Geoportal
- 2. Aufruf durch die Ergebnisauswahl einer Suchanfrage in der Rubrik "Interaktive Daten" oder "Externer Katalog"
- 3. Aufruf einer Kartenzusammenstellung

In nächsten Fenster erscheint ein Hinweis zu den Nutzungsbedingungen für die einzelnen Dienste, die in die Kartenansicht geladen werden. Bitte lesen Sie die Bedingungen aufmerksam durch und bestätigen Sie den Hinweis mit WEITER, wenn Sie den Nutzungsbedingungen zustimmen.

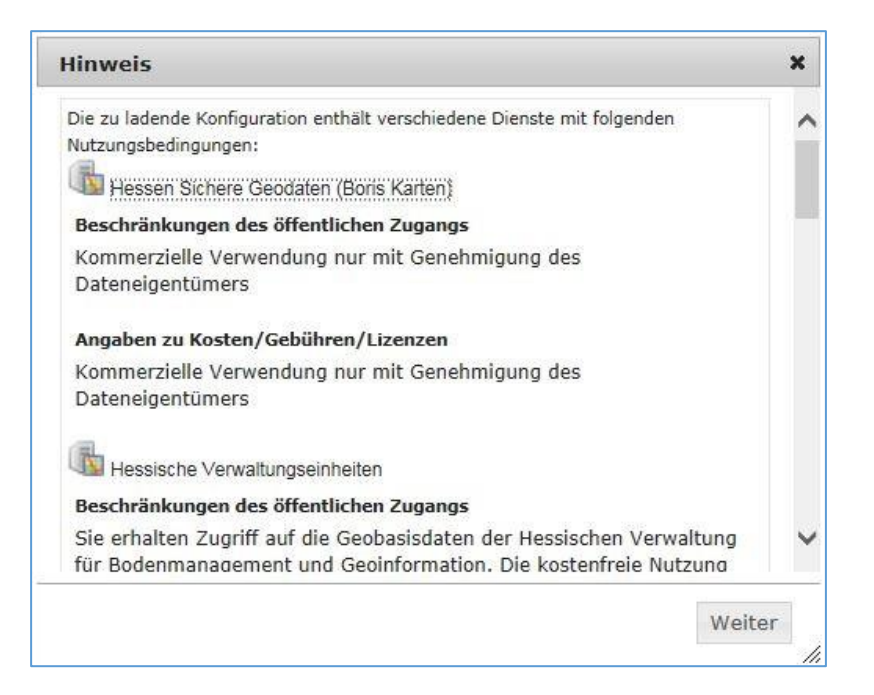

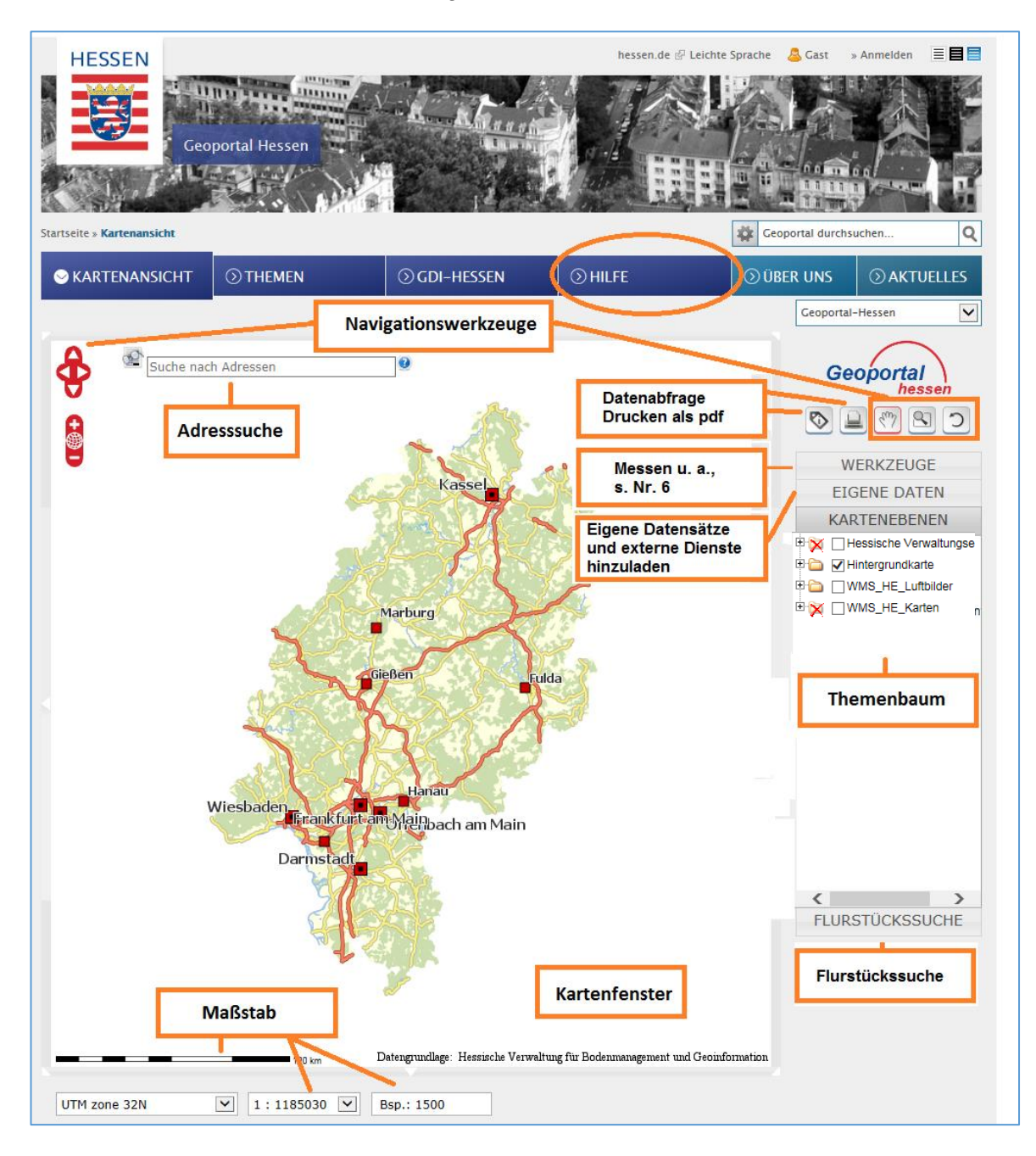

Nun startet die KARTENANSICHT mit folgender Startansicht:

Im Folgenden werden die für die Nutzung der Kartenansicht benötigten Funktionen KARTENEBENEN (Themenbaum), Navigation (Adress- und Flurstückssuche), Datenabfrage, und Drucken sowie die Tools unter WERKZEUGE weiter erläutert.

Die Kartenansicht bietet darüber hinaus eine Vielzahl von Möglichkeiten zur Visualisierung von Karten, z. B. unter EIGENE DATEN (KML, GPX, geoJSON), aber auch unter WERKZEUGE (Kartendienste, WMS). Weitere Informationen dazu finden Sie in der HILFE (https://www.geoportal.hessen.de/portal/hilfe.html).

### 2 Kartenebenen (Themenbaum)

Sie starten die Kartenansicht in folgender Grundeinstellung:

| KARTENEBENEN                  | Hessische            | nicht sichtbar              |
|-------------------------------|----------------------|-----------------------------|
| 🗄 🙀 🗌 Hessische Verwaltungsei | Hintergrundkarte     | sichtbar. > 1:10.000 in     |
| Hintergrundkarte              | - Initial granatarta | Kombination mit Luftbildern |
|                               | WMS_HE_Luftbilder    | sichtbar > 1:10.000         |
|                               | WMS_HE_Karten        | nicht sichtbar              |

Die Namen rechts neben dem Ordnersymbol bezeichnen die Kartendienste. Klicken Sie auf das Plussymbol links neben dem Ordnersymbol, um die enthaltenen Kartenebenen zu sehen.

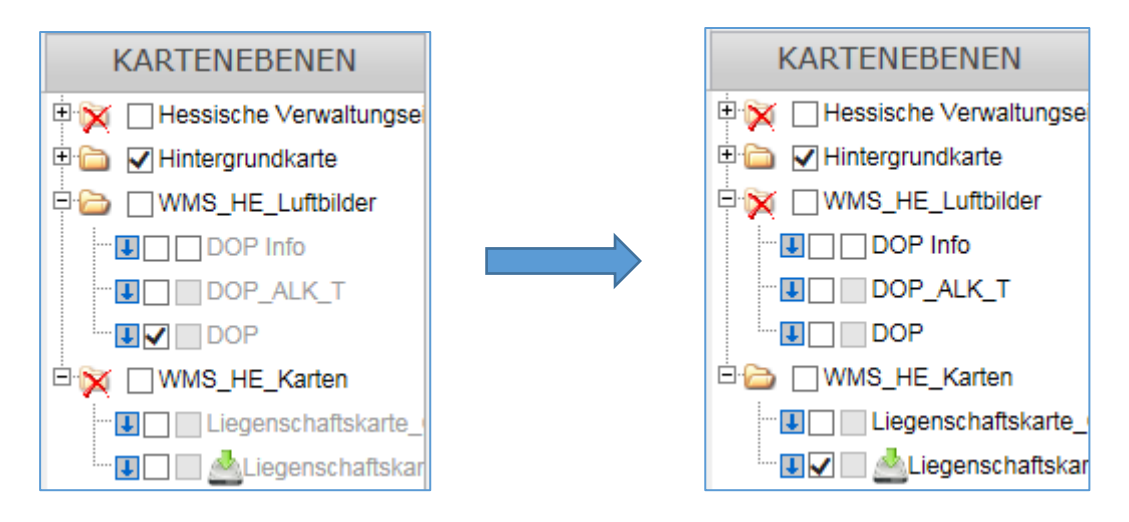

Sie können die Darstellung im Kartenfenster beeinflussen. Entfernen Sie z. B. den Haken bei "DOP" und setzen Sie einen Haken bei "Liegenschaftskarte", dann wird das Luftbild unsichtbar und die Liegenschaftskarte stattdessen angezeigt.

<u>Achtung</u>: Der sichtbare Maßstabsbereich einer Kartenebene wird durch die Schriftfarbe gekennzeichnet. Eine graue Schrift weist auf eine in diesem Maßstabsbereich nicht sichtbare Kartenebene hin, schwarze Schrift bedeutet, dass die Ebene sichtbar ist.

Zur Änderung des Maßstabs können Sie in die Karte hinein- oder herauszoomen, die vorgegebenen Maßstäbe verwenden oder die freie Eingabe unterhalb des Kartenfensters nutzen.

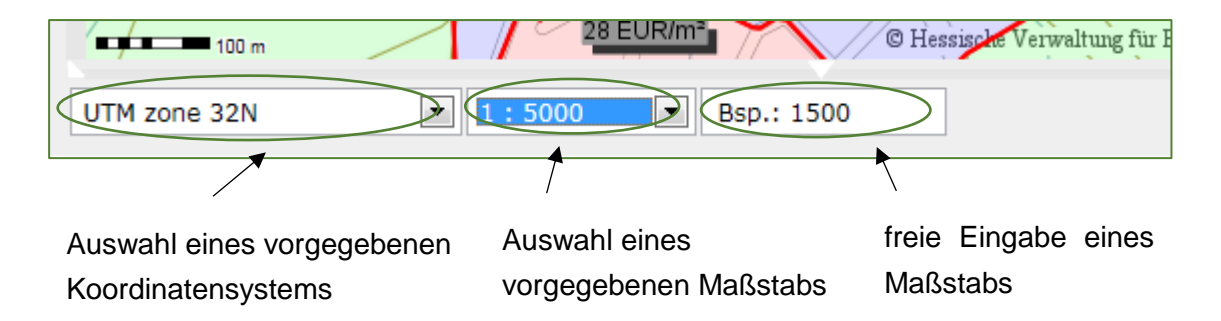

## 3 Navigation (Suchen)

#### 3.1 Suche über Navigation

Änderungen des angezeigten Kartenausschnitts können über die Navigationssymbole im Kartenfenster oder über das Menü auf der rechten Seite des Kartenfensters erfolgen.

| A   | Verschieben nach Norden,                                       | Emy | Ausschnitt verschieben                                                                                                    |
|-----|----------------------------------------------------------------|-----|----------------------------------------------------------------------------------------------------|
| ¥   | Osten, Süden und Westen                                        |     | Ausschnitt durch Aufziehen<br>einer Fläche vergrößern                                                                                                    |
| +@1 | Vergrößern<br>Zurück zur gesamten<br>Ausdehnung<br>Verkleinern | n   | Kartenansicht zurücksetzen:<br><u>Achtung</u> : Dadurch kommt man<br>in die Grundeinstellung der<br>Kartenansicht. Alle geladen<br>Kartendienste und der aktuelle<br>Kartenausschnitt werden<br>verworfen. |

Hinweis: Einfacher ist oft eine gezielte Suche über Adress- oder Flurstücksangaben.

#### 3.2 Suche über Adresse

Klicken Sie in das Suchfeld, das Sie im Kartenfenster im oberen Bereich finden.

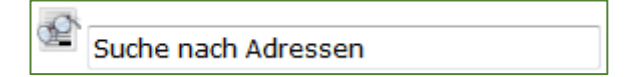

Geben Sie eine Adresse ein, trennen Sie dabei Straßenname, Hausnummer und Gemeinde mit einem Leerzeichen. Achten Sie auf die Reihenfolge:

- zuerst den Straßennamen,
- dann die Hausnummer,
- dann die Gemeinde.

Tipp: Geben Sie nur den Straßennamen ein und warten Sie einen Moment.

Jetzt erscheint eine Liste unter dem Suchfeld. Hier finden Sie ggf. schon die Straße und die Gemeinde, die Sie suchen. Ergänzen Sie die Hausnummer und die Gemeinde. Oft genügen schon die ersten Buchstaben der Gemeinde.

| S. | Schaperstraße 16 Wiesba    |
|----|----------------------------|
|    | Schaperstraße 16 Wiesbaden |

Klicken Sie jetzt auf die gewünschten Angaben. Die Kartenansicht wird auf die Adresse verschoben. Sie können auch nach Landkreisen, Gemeinden, Ortsteilen oder Postleitzahlen suchen.

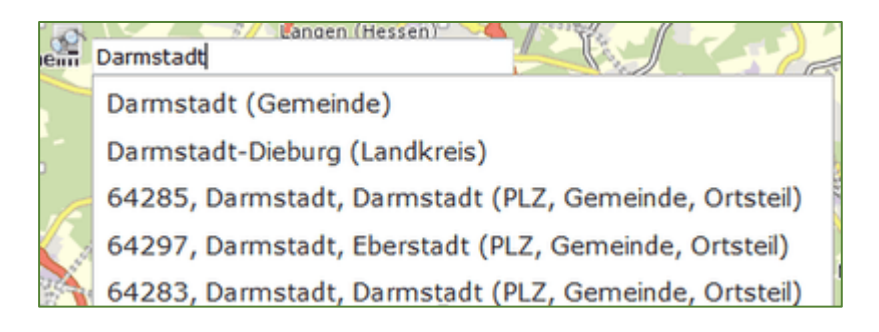

Die Darstellung der Karte ist abhängig von der Eingabe im Suchfeld:

- wird nur die Gemeinde angegeben: Kartendarstellung etwa 1:50.000 (die gesuchte Gemeinde liegt in der Mitte des Kartenfensters)
- wird Straße und Gemeinde angegeben: Kartendarstellung etwa 1:4.250
- bei Straße, Hausnummer und Gemeinde: Kartendarstellung etwa 1:850

#### 3.3 Suche über Flurstück

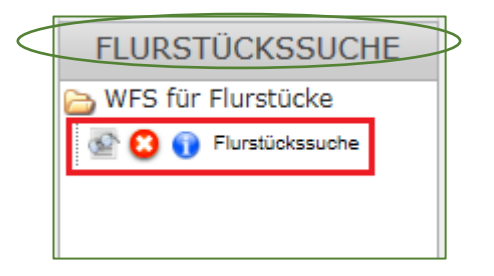

Unter der Schaltfläche FLURSTÜCKSSUCHE können Sie Flurstücke anhand des Gemarkungsnamens, der Flur- und Flurstücksnummer finden. Klicken Sie zuerst auf FLURSTÜCKSSUCHE und dann auf den Unterpunkt FLURSTÜCKSSUCHE, um das Dialogfeld für die Suche zu öffnen.

|                                                          |                 | × |  |
|----------------------------------------------------------|-----------------|---|--|
| 🔍 🚺 🛛 Flui                                               | rstückssuche    | ^ |  |
| Gemarkung:<br>Flur-Nummer:<br>FlstZähler:<br>FlstNenner: | Bitte auswahlen |   |  |
|                                                          |                 | ~ |  |
| schliessen                                               |                 |   |  |

Bitte machen Sie hier folgende Angaben:

- Gemarkungsname eine alphabetische Liste klappt auf: Sie können den Anfangsbuchstaben der Gemarkung eingeben und scrollen.
- Flur-Nummer
- Flurstück-Zähler
- ggf. Flurstück-Nenner

| Suchergebnisse ×          |             |         |                     |            |    |  |
|---------------------------|-------------|---------|---------------------|------------|----|--|
| 1 bis 10 von 48 Einträgen |             |         |                     |            |    |  |
| Flur-Nummer:              | FlstZähler: | FlstNen | ner:  \$ GemName:   | Gemarkung: | \$ |  |
| 289                       | 00002       | 045     | Frankfurt Bezirk 19 | 0471       |    |  |
| 289                       | 00002       | 048     | Frankfurt Bezirk 19 | 0471       |    |  |
| 289                       | 00002       | 049     | Frankfurt Bezirk 19 | 0471       |    |  |
| 289                       | 00002       | 050     | Frankfurt Bezirk 19 | 0471       |    |  |
| 289                       | 00002       | 051     | Frankfurt Bezirk 19 | 0471       |    |  |
| 289                       | 00002       | 052     | Frankfurt Bezirk 19 | 0471       |    |  |
| 289                       | 00002       | 053     | Frankfurt Bezirk 19 | 0471       |    |  |
| 289                       | 00002       | 054     | Frankfurt Bezirk 19 | 0471       |    |  |
| 289                       | 00002       | 055     | Frankfurt Bezirk 19 | 0471       |    |  |
| 289                       | 00002       | 056     | Frankfurt Bezirk 19 | 0471       |    |  |
|                           |             |         |                     |            | 0  |  |

Bitte klicken Sie in der Trefferliste auf das Flurstück mit dem gewünschten Nenner. Der Kartenausschnitt wird auf das gesuchte Flurstück verschoben.

Achtung: Sie können nur auf einen Text oder eine Zahl klicken.

<u>Tipp</u>: Eine Suche über die Gemarkungsnummer ist nicht möglich. Falls Sie nur die Gemarkungsnummer zur Hand haben, können Sie den Gemarkungsnamen mit folgender Liste ermitteln:

Download der Liste der Gemarkungsnamen und -nummern (PDF / 160 KB)

## 4 Datenabfrage, Drucken und Werkzeuge

Das Basismenü ermöglicht einen schnellen Zugriff auf die Navigationswerkzeuge, die Datenabfrage und die Erstellung eines Drucks im PDF-Format.

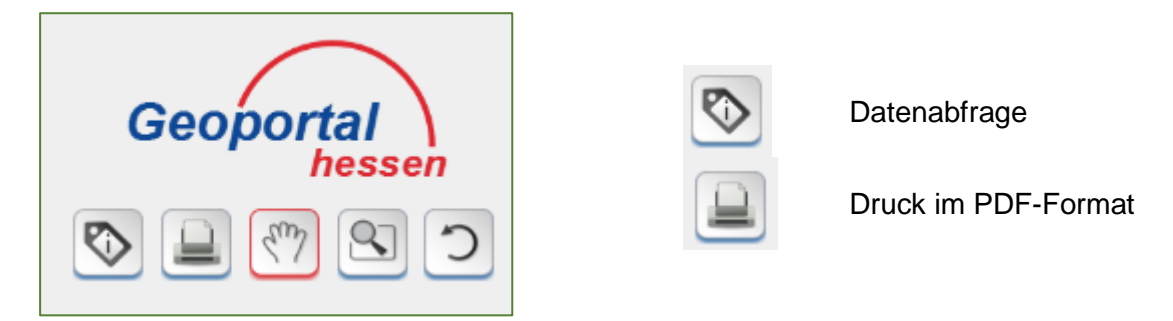

Unter dem Reiter WERKZEUGE befinden sich folgende Funktionen:

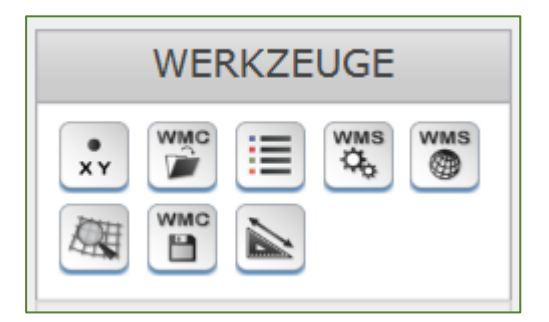

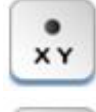

Koordinaten anzeigen

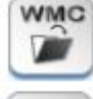

Kartenzusammenstellung laden

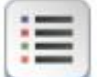

Legende anzeigen

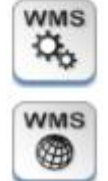

Kartenebene Einstellungen

Kartenebene hinzufügen

WMC

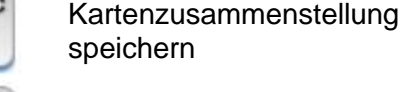

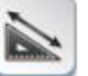

Messwerkzeug

Koordinatensuche

Erläuterungen zu den Funktionen finden Sie in der HILFE im Geoportal:

http://www.geoportal.hessen.de/portal/hilfe.html

#### 4.1 Datenabfrage

Datenabfragen können durchgeführt werden, wenn die entsprechende Kartenebene das unterstützt.

Sie erkennen das am 2. Haken neben den Ebenennamen, z. B. im Info-Layer von BORIS Hessen.

Sollte die 2. Schaltbox grau hinterlegt sein, dann können Sie hier keinen Haken setzen und eine Datenabfrage ist nicht möglich.

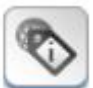

Klicken Sie auf den Button für die DATENABFRAGE – die Aktivierung der Datenabfrage wird durch einen roten Rahmen kenntlich gemacht.

Wenn Sie mit der Maus ins Kartenfenster gehen, erscheint als Mauszeiger ein Pfeil mit einem Fragezeichen. Klicken Sie in die Zone, für die Sie Informationen benötigen, dann öffnet sich ein Info-Fenster mit weiteren Angaben.

Beispiel: Datenabfrage bei BORIS Hessen

| Information X                                    |                                                       |   |  |  |
|--------------------------------------------------|-------------------------------------------------------|---|--|--|
| Informationen zu den Bod                         | enrichtwertzonen                                      | ^ |  |  |
| Attribute Wert                                   |                                                       |   |  |  |
| Gemeinde                                         | Hungen                                                | 1 |  |  |
| Gemarkung                                        | Villingen                                             |   |  |  |
| Zonaler Bodenrichtwert                           | Ackerland: 0,80<br>EUR/m²<br>Grünland: 0,70<br>EUR/m² |   |  |  |
| Stichtag des Bodenrichtwerts                     | 01.01.2016                                            | 1 |  |  |
| Beschreibende Merkmale der<br>Bodenrichtwertzone |                                                       |   |  |  |
| Qualität                                         | Land- und<br>forstwirtschaftliche<br>Flächen          |   |  |  |
| Ackerzahl                                        | 61                                                    | 1 |  |  |
| Grünlandzahl                                     | 46                                                    |   |  |  |
| Remerkung                                        |                                                       |   |  |  |

<u>ACHTUNG</u>: Wenn es zu Problemen bei der Datenabfrage kommt, könnte das daran liegen, dass der Popup-Blocker in den Sicherheitseinstellungen Ihres Internet-Browsers aktiviert ist. Popups müssen für die Nutzung des Geoportals zugelassen werden. Informationen dazu finden Sie in der Hilfe unter "Browsereinstellungen":

http://www.geoportal.hessen.de/portal/hilfe/browsereinstellungen.html.

#### 4.2 Legende

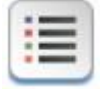

Durch Anklicken des Buttons LEGENDE wird eine Legende angezeigt, <u>wenn</u> dies vom Kartendienst unterstützt wird.

#### Beispiel: Legende von BORIS Hessen und der Hintergrundkarte

|   | Legende                                                                                                    |                   |      |                 |
|---|----------------------------------------------------------------------------------------------------|-------------------|------|-----------------|
| < | Hessen Sichere Geodaten (Bo<br>BORIS-Zonen                                                                                     | ris Karten)       |      |                 |
|   | Wohnbauflächen<br>Gemischte Bauflächen<br>Geaerbliche Bauflächen<br>Sonderflächen<br>Landwirtschaftliche Flächen<br>BORIS-Info |                   |      |                 |
| < | Grenze Bodenrichtwertzone<br>Hintergrundkarte<br>Legende                                                                       |                   |      |                 |
|   | Landesfläche                                                                                                    | Turm              | Orts | mittelpunkte    |
|   | Landesflaeche                                                                                                    | N Turn            | 0    | <1000 EW        |
|   | Waldflächen                                                                                                    | Sonstiges Bauwerk | 0    | 1000 - <5000 EW |

#### 4.3 Drucken

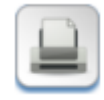

Durch das Anwählen der Druckfunktion öffnet sich ein separates Fenster zur Eingabe der Druckoptionen. Sie können nun ein PDF-Dokument erstellen und auf Ihrem Rechner abspeichern. Bitte beachten Sie, dass der Maßstab frei gewählt werden kann.

Beispiel: Druck von Bodenrichtwertzonen mit einfacher Hintergrundkarte

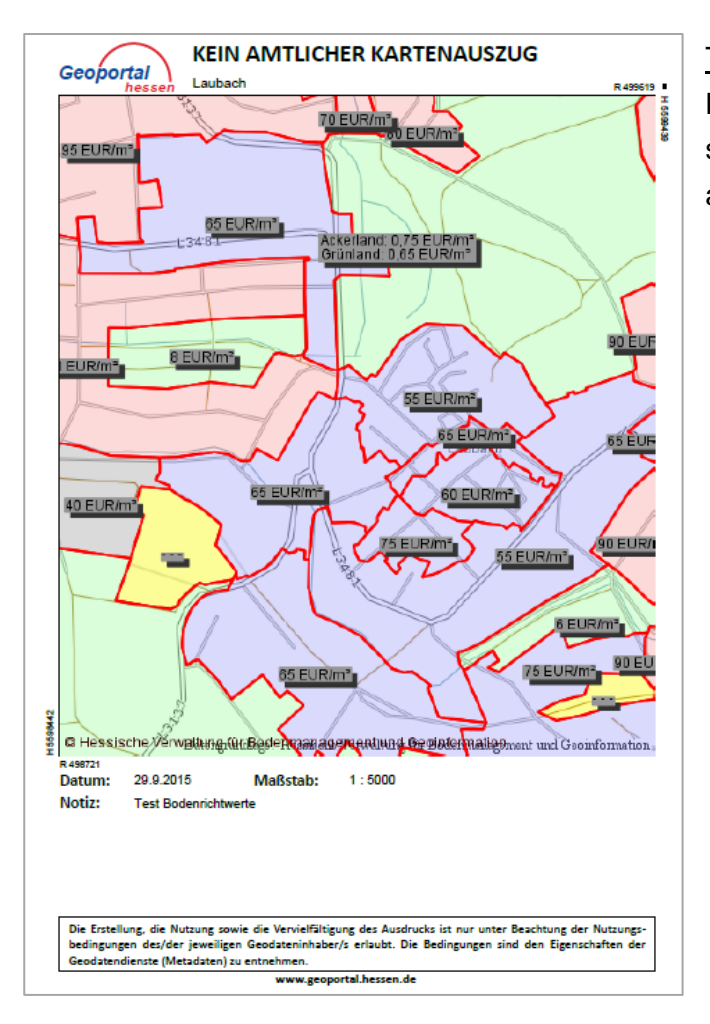

<u>Tipp</u>: Wenn Sie ungefähr das angezeigte Kartenfenster abbilden möchten, können Sie sich an dem unter dem Kartenfenster angegebenen Maßstab orientieren.